## **Budget Exceptions**

When budget checking results in an error, the Budget Exception will identify what caused the error. Some errors prevent transactions from progressing, while others are just a warning. PantherSoft Financials sends automated email notifications to the Budget Approver(s) responsible for clearing the budget exception for each occurrence. The various types of <u>Budget Exceptions</u> can be found in the Budgetary Controls Guide available on the <u>Office of Financial Planning</u> webpage.

Use the grid and steps below, to identify the causes of these exceptions and how to resolve them.

| Budget Exception                                | What it Means                                                                                                    | What to do                                                                                                    |
|-------------------------------------------------|----------------------------------------------------------------------------------------------------|----------------------------------------------------------------------------------------------------|
| Exceeds Control Budget                          | Indicates there is insufficient<br>budget for the transaction. <u>No</u><br><u>further progression is possible</u><br><u>until the error is resolved.</u>                                                       | <ul> <li>Run Budget Overview to confirm available budget.</li> <li>Examine committed funds to identify transactions that may be stuck or should be closed/cancelled.</li> <li>Amend money into the budget.</li> <li>Charge the expense(s) to a different budget where money is available.</li> <li>NOTE: Once a correction is made, budget check the transaction again.</li> </ul> |
| No Budget Exists                                | Indicates that a budget has not<br>been established for the<br>ChartField combination<br>entered on the transaction. <u>No</u><br><u>further progression is possible</u><br><u>until the error is resolved.</u> | <ul> <li>Verify ChartFields were entered correctly. Send transaction back to submitter for ChartField corrections, if necessary.</li> <li>Work with Budget Manager if ChartFields were correctly entered.</li> </ul>                                                                                                    |
| Exceeds Non-Control Budget<br>(Warning Message) | Indicates there is insufficient<br>budget for the transaction, but<br>the budget is tracked and not<br>controlled. Progression is still<br>possible.                                                            | No intervention or action is needed.                                                                                                    |
| Budget Date Out of Bounds                       | Activity Numbers: Indicates<br>that the transaction is<br>attempting to budget check in<br>a budget period outside of the<br>current fiscal year.                                                               | Contact Financial Systems and Support Services (FSSS) at 7-7200 or (305)348-7200 or email <u>controller@fiu.edu</u> .                                                                                                    |
|                                                 | Projects: Indicates the budget<br>date on the transaction is not<br>within the effective dates of<br>the project.                                                                                               | Research Projects: Contact Office of Research and Economic Development at 305-348-2494 or email <u>research@fiu.edu</u> .                                                                                                    |
| Exceeds Budget Tolerance                        | Indicates there is insufficient<br>budget for the transaction. <u>No</u><br><u>further progression is possible</u><br><u>until the error is resolved.</u>                                                       | <ul> <li>Run Budget Overview to confirm available budget.</li> <li>Examine committed funds to identify transactions that may be stuck or should be cancelled.</li> <li>Amend money into the budget.</li> <li>Charge the expense(s) to a different budget where money is available.</li> <li>NOTE: Once a correction is made, budget check the transaction again.</li> </ul>        |
| Translation Tree Error<br>(Requisitions Only)   | Indicates that a myFIUmarket<br>Item Category Code does not<br>exist on the appropriate tree to<br>translate it to an Expense<br>Account.                                                                       | Expense Account will default to '000000'.<br>No intervention or action is needed. Purchasing resolves<br>these daily.<br><b>NOTE:</b> Once a correction is made, budget checking is run<br>again.                                                                                                    |